### What's in the box

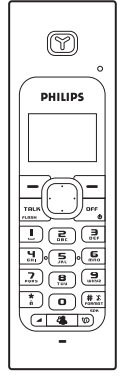

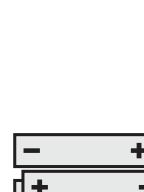

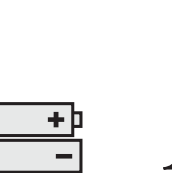

Handset

2 AAA battery

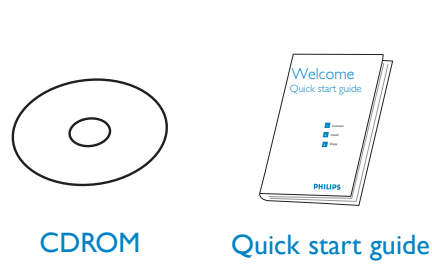

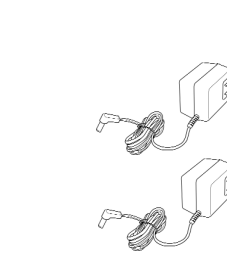

Charger

2 Power supply

units

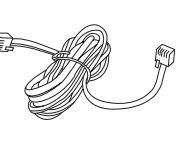

6.0

**Base station** 

Line cord (and line adaptor if relevant)

In multipack sets you will find additional handsets, chargers with their power supply and additional rechargeable batteries.

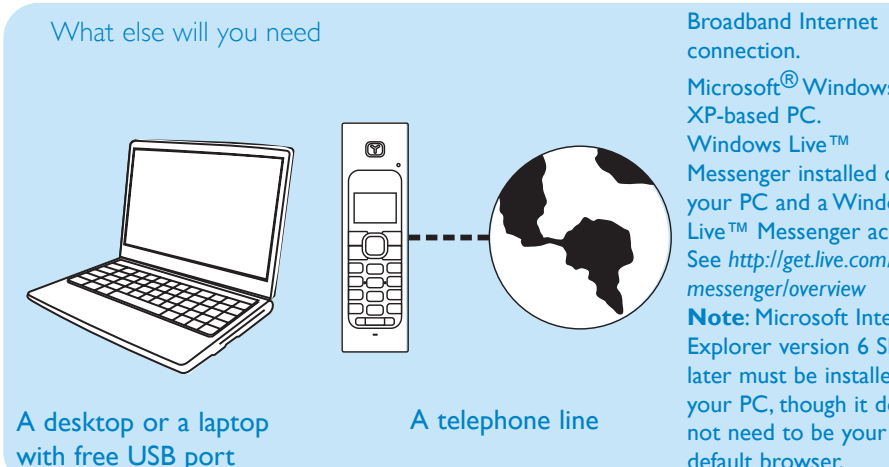

connection. Microsoft<sup>®</sup> Windows<sup>®</sup> XP-based PC. Windows Live<sup>™</sup> Messenger installed on your PC and a Windows Live<sup>™</sup> Messenger account. See http://get.live.com/ messenger/overview Note: Microsoft Internet Explorer version 6 SP1 or later must be installed on your PC, though it does not need to be your default browser.

## Connect

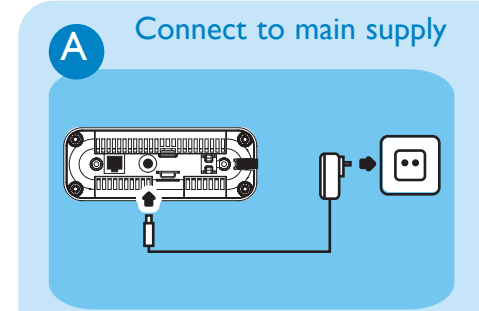

- Insert the plug of the power cord into the socket on the bottom of the base unit.
- Plug the power supply unit into your power outlet.

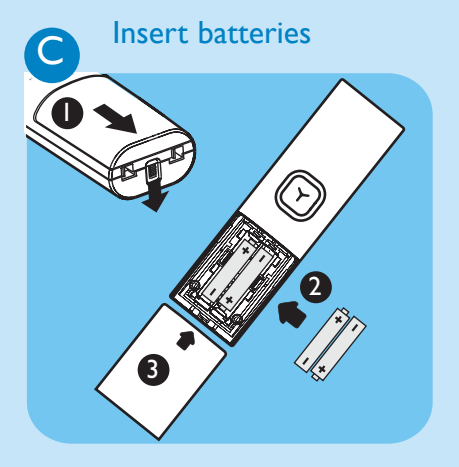

- To remove the battery compartment, unlock the battery door lock at the bottom of the handset.
- Place the 2 rechargeable NiMH AAA batteries, observing their polarities, into the battery compartment on the handset.
- Slide the battery door firmly into place until the battery door locks.

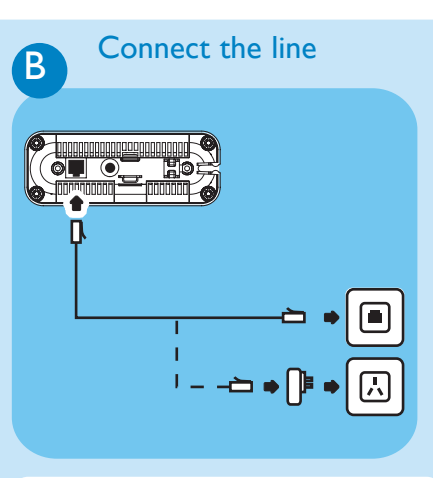

- You may find in the box the line adaptor. In this case, first plug this line adaptor onto the line cord before connecting it to the line socket.
- Connect the telephone line cord to the phone socket on the back of the base unit and to the wall phone socket.

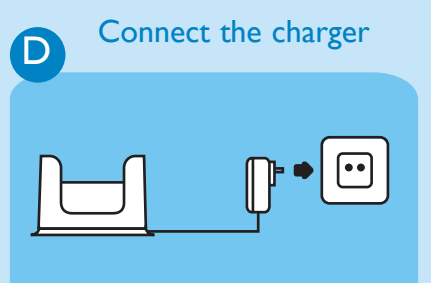

- Insert the plug of the power cord into the socket on the bottom of the charger.
- Plug the power supply unit into your power outlet.

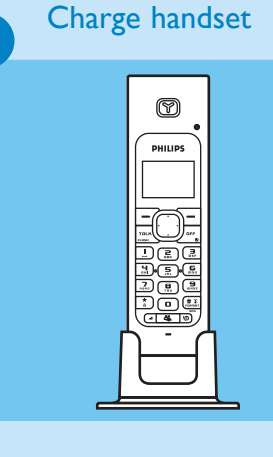

E

Handset may not turn ON for up to 15 minutes if the batteries are two low.

• Before first use, put the handset on the charger and charge batteries for 24 hours minimum.

# Install

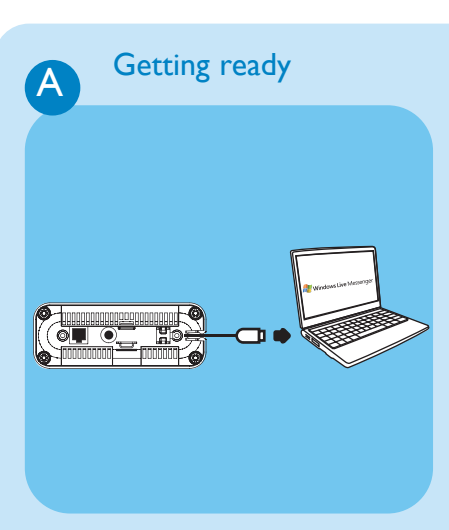

- Power up your PC and go to http://get.live.com/messenger/overview to install Windows Live<sup>™</sup> Messenger and create your account (if not already done).
- Connect the USB plug directly to your PC's USB slot.
- > Once your handset is powered up, you will see WELCOME message on the display.
- Press any key to enter the Country menu.
- Press **Up** or **Down** () to select your country. Press OK to confirm.
- > Your phone will reset after OK is pressed.

## 3 Enjoy

A

 $- \oplus$ 

#### Windows Live<sup>™</sup>Messenger calls

#### Sign in to your Windows Live™ Messenger account

- To be able to sign in to Windows Live<sup>™</sup> Messenger from your handset, you must have automatically saved on your PC the email address and password of the account you wish to use.
- Before being able to make a Windows Live<sup>™</sup> Messenger call on your handset, you must have signed into one of your Windows Live<sup>™</sup> Messenger accounts on your PC or via your handset.

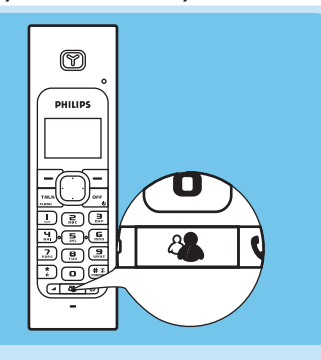

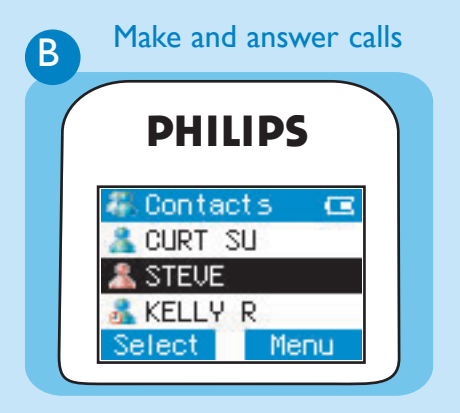

- Press . If you have not sign in yet, the Sign In screen is shown. A list of Messenger users on PC with saved passwords will be shown.
- Press Up/Down to select the Messenger ID to sign in to.
  Press SIGN IN
- > Once signed in, the contact list of the signed in user will be shown.
- Press . The contact list will be shown.
- Press Up/Down → to select the Windows Live<sup>™</sup> Messenger user you would like to call
- Press **SELECT** to select the contact
- Press **Up/Down** to select the user's Messenger ID
- Press **PC** to call the user
- Press to answer the call.

To end a call, press or place the phone on the charger.

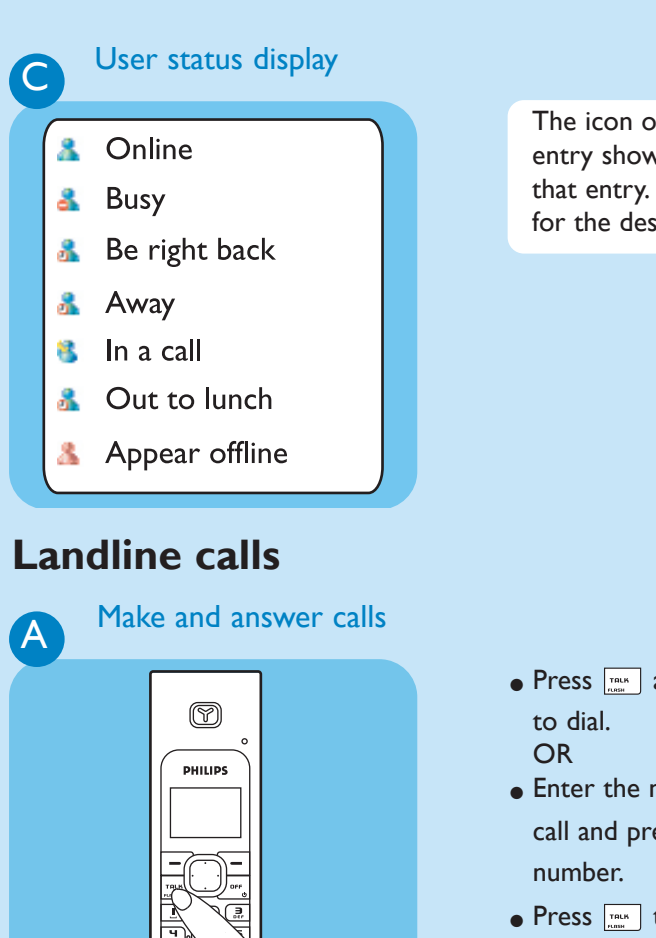

The icon on the left of each entry shows the online status of that entry. Refer to the left table for the description of each status.

- Press and enter the number to dial.
- Enter the number you want to call and press to dial the number.
- Press Take to answer a call.

To end a call, press <u></u>or place the phone on the charger.

### Need help ?

User manual : See the user manual that came on the included CDROM

Online help : www.p4c.philips.com

Updated informations for Users are available on: www.p4c.philips.com

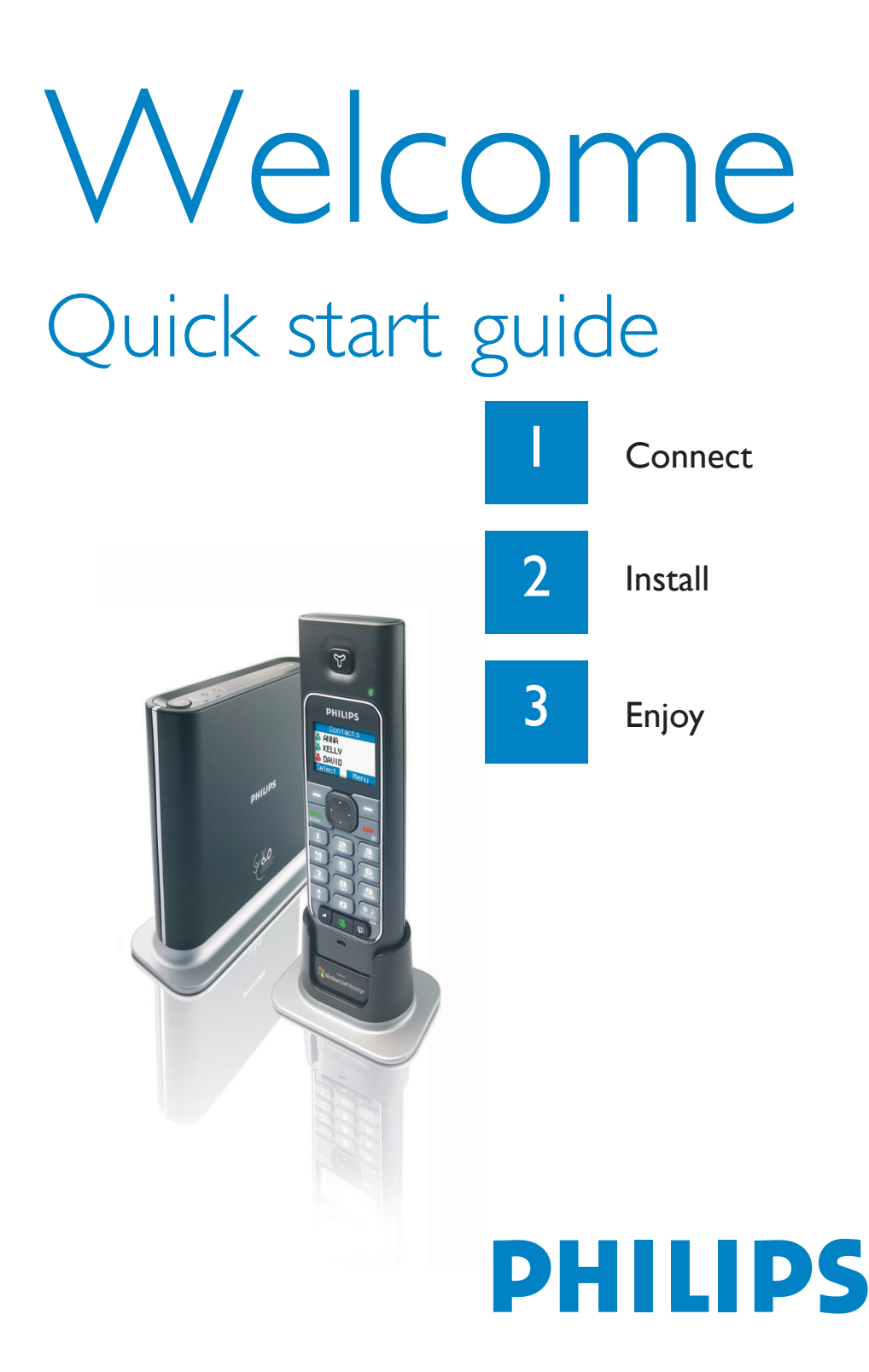